### **Repair procedure**

- 1. Most repair operations begin with an overview illustration. It identifies the components, shows how the parts fit together, and describes visual part inspection. However, only removal/installation procedures that need to be performed methodically have written instructions.
- 2. Expendable parts, tightening torques, and symbols for oil, grease, and sealant are shown in the overview illustration. In addition, symbols indicating parts requiring the use of special service tools or equivalent are also shown.
- 3. Procedure steps are numbered and the part that is the main point of that procedure is shown in the illustration with the corresponding number. Occasionally, there are important points or additional information concerning a procedure. Refer to this information when servicing the related part.

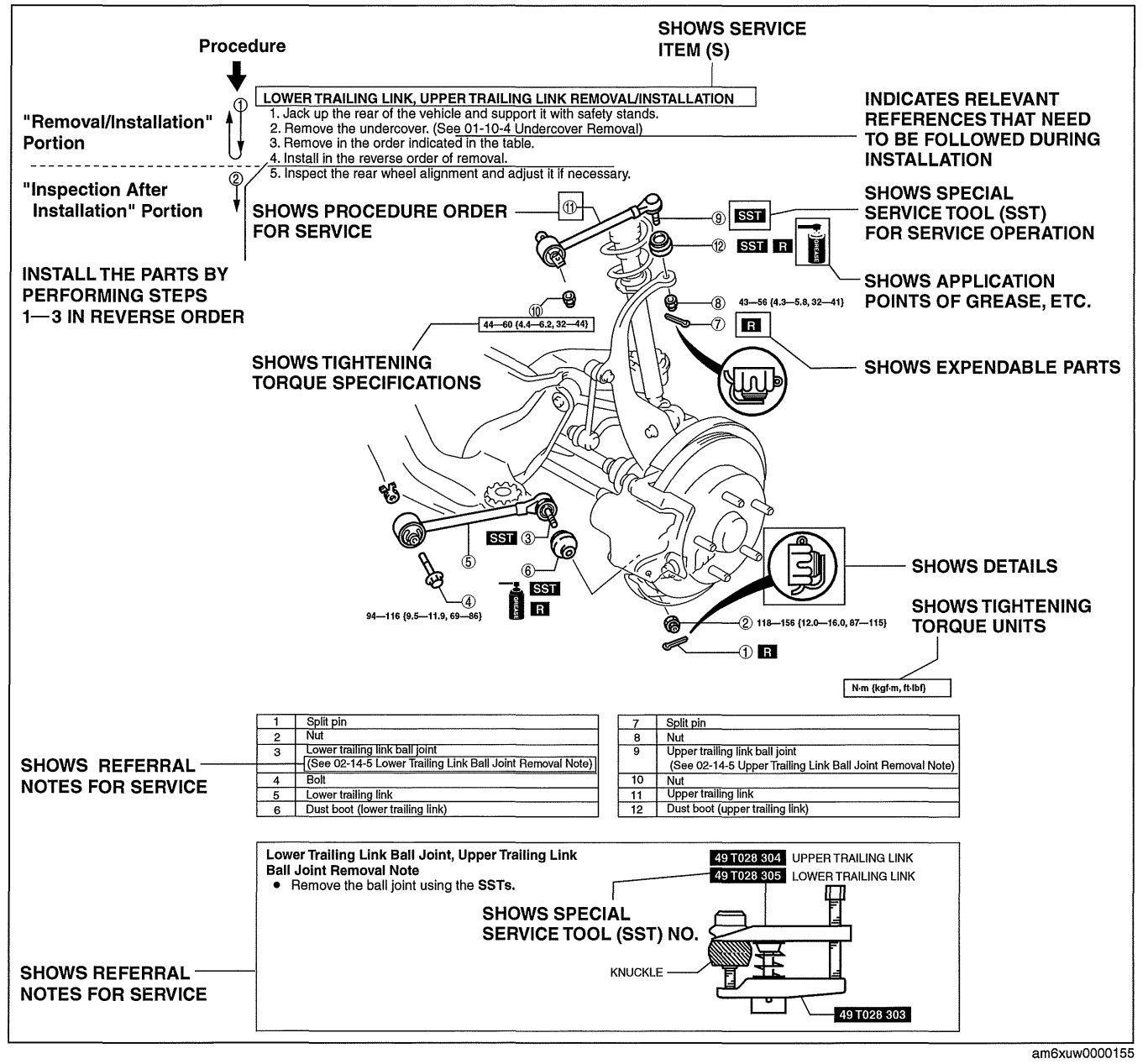

### **ELECTRICAL SYSTEM**

#### Electrical Parts Battery cable

• Before disconnecting connectors or removing electrical parts, disconnect the negative battery cable.

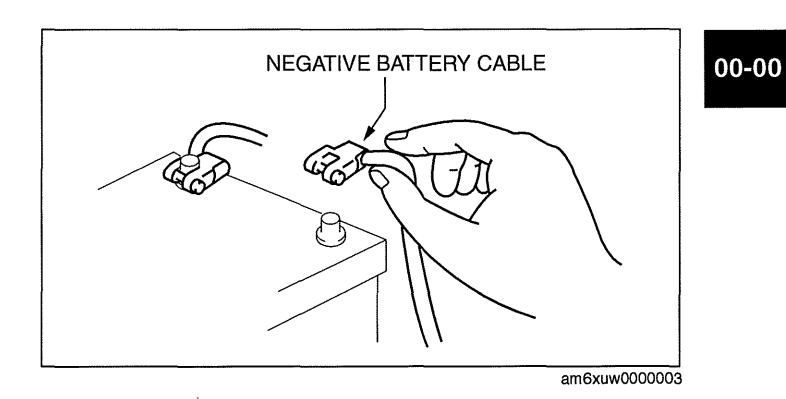

#### Wiring Harness

• To remove the wiring harness from the clip in the engine room, pry up the hook of the clip using a flathead screwdriver.

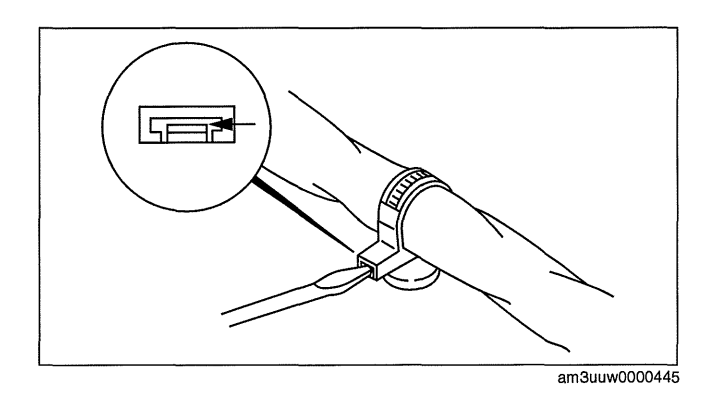

Caution

 Do not remove the harness protective tape. Otherwise, the wires could rub against the body, which could result in water penetration and electrical shorting.

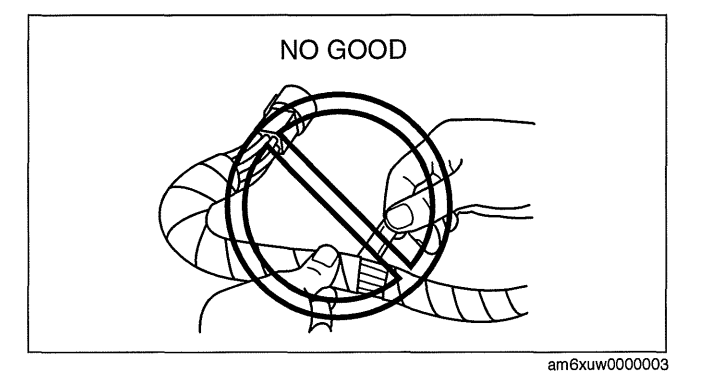

#### Connectors Disconnecting connectors

• When disconnecting connector, grasp the connectors, not the wires.

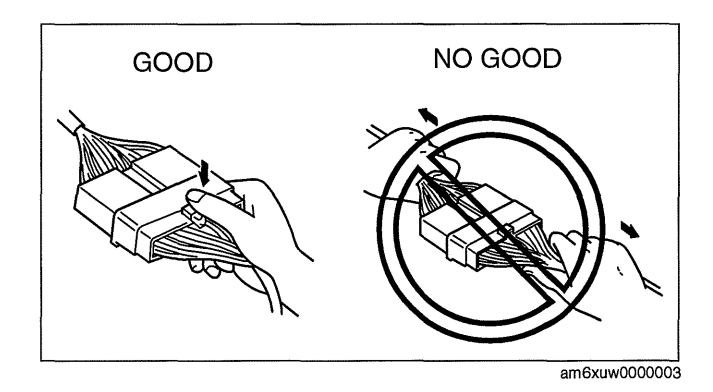

# **ON-BOARD DIAGNOSTIC [LF, L5]**

# DTC P0134:00 [LF, L5]

id0102c8702500

| DTC<br>P0134:00                                       | A/F sensor circuit no activity detected                                                                                                    |  |  |  |
|-------------------------------------------------------|----------------------------------------------------------------------------------------------------|--|--|--|
| DETECTION<br>CONDITION                                | <ul> <li>The PCM monitors the element impedance A/F sensor when the following conditions are met. Under the following monitoring conditions, the element impedance more than specified value, the PCM determines that the A/F sensor is not activated.</li> <li>MONITORING CONDITIONS         <ul> <li>Drive Mode 03 (EGR System, A/F sensor heater, HO2S heater, A/F sensor, HO2S and TWC Repair Verification Drive Mode)</li> <li>Following conditions are met:                 <ul></ul></li></ul></li></ul>                                                                                                    |  |  |  |
| POSSIBLE<br>CAUSE                                     | <ul> <li>The DTC is stored in the PCM memory.</li> <li>A/F sensor connector or terminals malfunction</li> <li>A/F sensor heater malfunction</li> <li>Short to ground in wiring harness between the following terminals: <ul> <li>A/F sensor terminal E—PCM terminal 2A</li> <li>A/F sensor terminal D—PCM terminal 2AD</li> <li>A/F sensor terminal D—PCM terminal 2AC</li> <li>A/F sensor terminal F—PCM terminal 2Z</li> </ul> </li> <li>PCM connector or terminals malfunction</li> <li>Open circuit in wiring harness between the following terminals: <ul> <li>A/F sensor terminal B—PCM terminal 2A</li> <li>A/F sensor terminal B—PCM terminal 2A</li> <li>A/F sensor terminal B—PCM terminal 2A</li> <li>A/F sensor terminal B—PCM terminal 2A</li> <li>A/F sensor terminal B—PCM terminal 2A</li> <li>A/F sensor terminal B—PCM terminal 2A</li> <li>A/F sensor terminal B—PCM terminal 2A</li> <li>A/F sensor terminal B—PCM terminal 2A</li> <li>A/F sensor terminal B—PCM terminal 2A</li> <li>A/F sensor terminal B—PCM terminal 2A</li> <li>A/F sensor terminal B—PCM terminal 2A</li> <li>A/F sensor terminal B—PCM terminal 2A</li> <li>A/F sensor terminal B—PCM terminal 2A</li> <li>A/F sensor terminal B—PCM terminal 2AD</li> <li>A/F sensor terminal B—PCM terminal 2AD</li> <li>A/F sensor terminal B—PCM terminal 2AC</li> <li>A/F sensor terminal B—PCM terminal 2AC</li> <li>A/F sensor terminal F—PCM terminal 2AC</li> <li>A/F sensor terminal F—PCM terminal 2AC</li> <li>A/F sensor terminal F—PCM terminal 2Z</li> </ul> </li> <li>Leakage exhaust system</li> <li>Engine malfunction <ul> <li>Leakage engine coolant</li> <li>Insufficient engine compression</li> </ul> </li> <li>A/F sensor malfunction</li> </ul>                                                                                                    |  |  |  |
| MAIN RELAY                                            | 6)13<br>A/F SENSOR PCM                                                                                                    |  |  |  |
|                                                       | NG BAR<br>15 A 5<br>0 0 0 0 0 0 0 0 0 0 0 0 0 0 0 0 0 0 0                                                                                                     |  |  |  |
| $\begin{array}{c ccccccccccccccccccccccccccccccccccc$ |                                                                                                    |  |  |  |
| A/F SENSOR PCM WIRING HARNESS-SIDE CONNECTOR          |                                                                                                    |  |  |  |
|                                                       | Image: State of the state of the state |  |  |  |
|                                                       |                                                                                                    |  |  |  |

01-02A-88

# **ON-BOARD DIAGNOSTIC [LF, L5]**

| STEP | INSPECTION                                                                                                    |     | ACTION                                                                                          |
|------|----------------------------------------------------------------------------------------------------|-----|-------------------------------------------------------------------------------------------------|
| 9    | VERIFY DTC TROUBLESHOOTING<br>COMPLETED                                                                                                    | Yes | Replace the PCM, then go to the next step.<br>(See 01-40A-7 PCM REMOVAL/INSTALLATION [LF, L5].) |
|      | <ul> <li>Make sure to reconnect all disconnected connectors.</li> <li>Clear the DTC from the PCM memory using the M-MDS. (See 01-02A-11 AFTER REPAIR PROCEDURE [LF, L5].)</li> <li>Perform the KOEO/KOER self test. (See 01-02A-11 KOEO/KOER SELF TEST [LF, L5].)</li> <li>Is the PENDING CODE for this DTC present?</li> </ul> | No  | Go to the next step.                                                                            |
| 10   | <ul> <li>VERIFY AFTER REPAIR PROCEDURE</li> <li>Perform the "AFTER REPAIR PROCEDURE".</li> </ul>                                                                                                    |     | Go to the applicable DTC inspection.<br>(See 01-02A-17 DTC TABLE [LF, L5].)                     |
|      | (See 01-02A-11 AFTER REPAIR<br>PROCEDURE [LF, L5].)<br>• Are any DTCs present?                                                                                                    | No  | DTC troubleshooting completed.                                                                  |

## DTC P2502:00 [LF, L5]

id0102c8709500

| DTC<br>P2502:00                                                                                                    | Charging system voltage problem                                                                                                    |  |  |  |  |
|----------------------------------------------------------------------------------------------------|----------------------------------------------------------------------------------------------------|--|--|--|--|
| DETECTION<br>CONDITION                                                                                                    | <ul> <li>The PCM determines that the generator output voltage is above 17 V or battery voltage is below 11 V while the engine is running.</li> <li>Diagnostic support note         <ul> <li>This is a continuous monitor (other).</li> <li>The MIL does not illuminate.</li> <li>FREEZE FRAME DATA (Mode 2)/Snapshot data is not available.</li> <li>The DTC is stored in the PCM memory.</li> </ul> </li> </ul>                                                                                                    |  |  |  |  |
| <ul> <li>Battery malfunction</li> <li>Poor installation of generator terminal</li> <li>Short to ground or open circuit in generator power supply circuit         <ul> <li>Short to ground in wiring harness between generator terminal B and battery positive terminal</li> <li>STARTER fuse 250 A (LF)/450 A (L5) malfunction             <ul></ul></li></ul></li></ul> |                                                                                                    |  |  |  |  |
| BATT<br>O                                                                                                    | $\begin{array}{c} 0 \\ \overline{O} \\ \overline{O} $ |  |  |  |  |
| WIR                                                                                                    | GENERATOR<br>ING HARNESS-SIDE<br>CONNECTOR                                                                                                    |  |  |  |  |
|                                                                                                    |                                                                                                    |  |  |  |  |

01-02A

# **ON-BOARD DIAGNOSTIC [L3 WITH TC]**

#### DTC P0579:00 [L3 WITH TC]

id010239087000

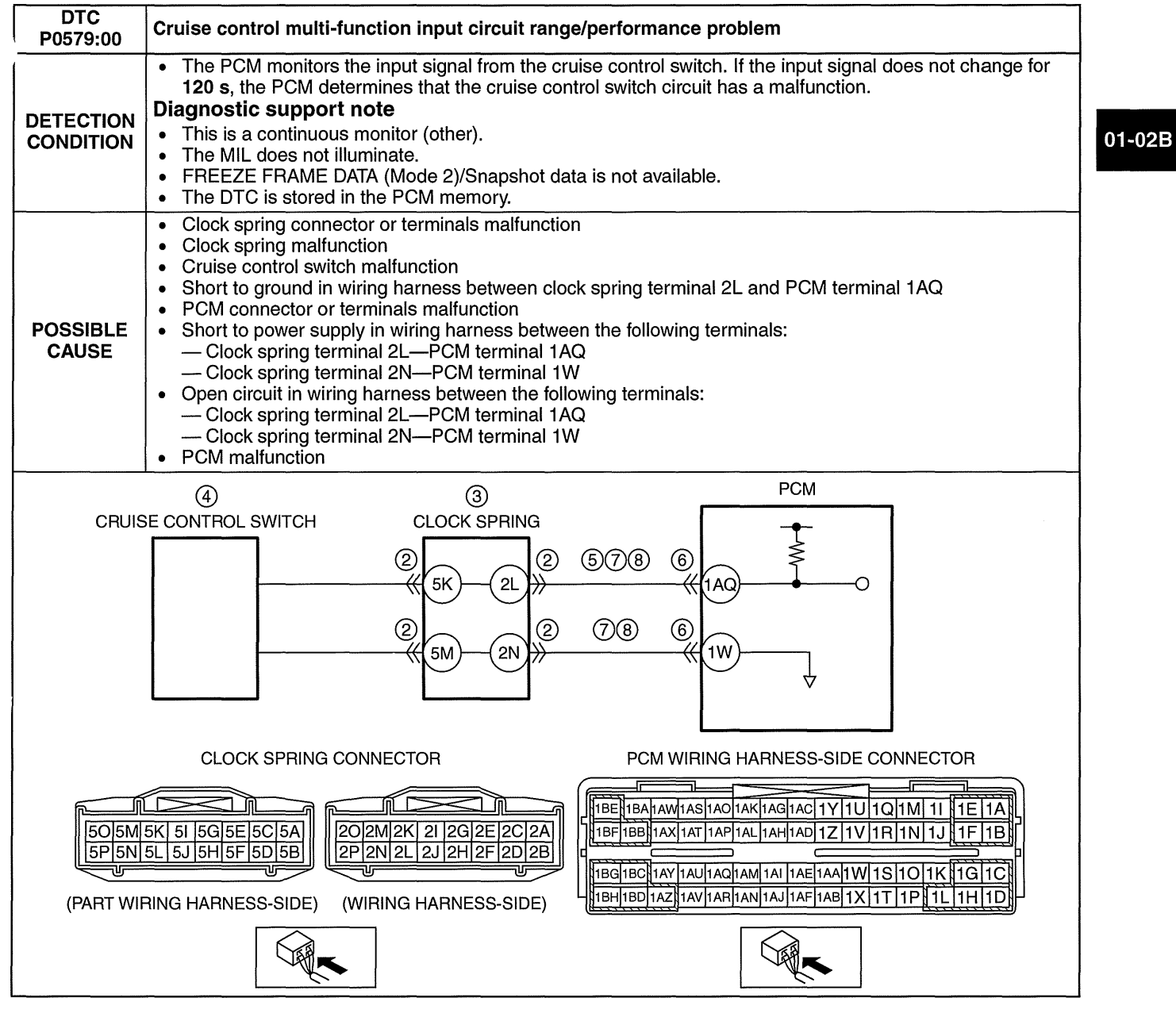

#### Diagnostic procedure

| STEP | P INSPECTION                                                                                            |     | ACTION                                                                                                    |
|------|----------------------------------------------------------------------------------------------------|-----|----------------------------------------------------------------------------------------------------|
| 1    | VERIFY RELATED REPAIR INFORMATION<br>AVAILABILITY<br>• Verify related Service Bulletins and/or on-line  | Yes | Perform repair or diagnosis according to the available repair information. <ul> <li>If the vehicle is not repaired, go to the next step.</li> </ul> |
|      | <ul><li>repair information availability.</li><li>Is any related repair information available?</li></ul> | No  | Go to the next step.                                                                                                    |

01-02B–209

# SYMPTOM TROUBLESHOOTING [L3 WITH TC]

| STEP | INSPECTION                                                                                                    | RESULTS | ACTION                                                                                                    |
|------|----------------------------------------------------------------------------------------------------|---------|----------------------------------------------------------------------------------------------------|
| 16   | Inspect the fuel pressure sensor.<br>(See 01-40B-29 FUEL PRESSURE SENSOR<br>INSPECTION [L3 WITH TC].)                                                                                                    | Yes     | Replace the fuel delivery pipe.<br>(See 01-14B-25 FUEL INJECTOR REMOVAL/<br>INSTALLATION [L3 WITH TC].)                                                                                                    |
|      | Is there any malfunction?                                                                                                    | No      | Go to the next step.                                                                                                    |
| 17   | Replace the high pressure fuel pump.<br>(See 01-14B-17 HIGH PRESSURE FUEL<br>PUMP REMOVAL/INSTALLATION [L3 WITH                                                                                                    | Yes     | <ul><li>High-pressure fuel pump or spill valve control solenoid valve (built-in high pressure fuel pump) malfunction.</li><li>Go to Step 19.</li></ul>                                                                                                    |
|      | Access the FUEL_PRES PID using the M-MDS.<br>(See 01-02B-8 ON-BOARD DIAGNOSTIC TEST<br>[L3 WITH TC].)<br>Is the FUEL_PRES PID value within the<br>specified?<br>(See 01-40B-8 PCM INSPECTION [L3 WITH<br>TC].)                              | No      | <ul> <li>Relief valve malfunction.</li> <li>Replace the fuel delivery pipe.<br/>(See 01-14B-25 FUEL INJECTOR REMOVAL/<br/>INSTALLATION [L3 WITH TC].)</li> </ul>                                                                                                    |
| 18   | Access the following PIDs using the M-MDS:                                                                                                    | Yes     | Go to the next step.                                                                                                    |
|      | <ul> <li>(See 01-02B-8 ON-BOARD DIAGNOSTIC TEST</li> <li>[L3 WITH TC].)</li> <li>ECT</li> <li>O2S11 (When engine can be started)</li> <li>MAF</li> <li>Are all PIDs normal?</li> <li>(See 01-40B-8 PCM INSPECTION [L3 WITH TC].)</li> </ul> | No      | Repair or replace the malfunctioning parts according to the inspection results.                                                                                                    |
| 19   | Perform the Purge Control System Inspection                                                                                                    | Yes     | Go to the next step.                                                                                                    |
|      | (when engine can be started).<br>(See 01-03B-91 ENGINE CONTROL SYSTEM<br>OPERATION INSPECTION [L3 WITH TC].)<br>Does the purge solenoid valve work properly?                                                                                | No      | Repair or replace the malfunctioning parts according to the inspection results.                                                                                                    |
| 20   | Inspect the engine compression.<br>(See 01-10B-12 COMPRESSION INSPECTION<br>[L3 WITH TC].)                                                                                                    | Yes     | Inspect for clogging in the exhaust system.<br>Repair or replace the malfunctioning part according to<br>the inspection results.                                                                                                    |
|      | Is the engine compression normal?                                                                                                    | No      | Repair or replace the malfunctioning parts according to the inspection results.                                                                                                    |
| 21   | When the engine cannot be started:<br>Inspect the intake-air system for air leakage.                                                                                                    | Yes     | Repair or replace the malfunctioning parts according to the inspection results.                                                                                                    |
|      | <ul> <li>Perform the intake manifold vacuum inspection.</li> <li>Is air sucked in from the intake-air system?</li> </ul>                                                                                                    | No      | Go to the next step.                                                                                                    |
| 22   | Access the FUEL_PRES PID using the M-MDS.<br>(See 01-02B-8 ON-BOARD DIAGNOSTIC TEST<br>[L3 WITH TC].)<br>Is the FUEL_PRES PID value within the<br>specification?<br>(See 01-40B-8 PCM INSPECTION [L3 WITH<br>TC].)                          | Yes     | Access the following PIDs using the M-MDS:<br>(See 01-02B-8 ON-BOARD DIAGNOSTIC TEST [L3<br>WITH TC].)<br>(See 01-40B-8 PCM INSPECTION [L3 WITH TC].)<br>• ECT<br>• O2S11<br>• O2S12<br>• MAF<br>— If normal:<br>• Inspect the PCM ground condition.<br>• Repair or replace the malfunctioning part<br>according to the inspection results.<br>— If not:<br>• Inspect the PCM ground condition.<br>• Repair or replace the malfunctioning part<br>according to the inspection results. |
|      |                                                                                                    | No      | Go to the next step.                                                                                                    |
| 23   | Is the vehicle accelerate performance normally?                                                                                                    | Yes     | Go to the next step.                                                                                                    |
|      |                                                                                                    | No      | Go to Step 25.                                                                                                    |
| 24   | Inspect the fuel pressure sensor.<br>(See 01-40B-29 FUEL PRESSURE SENSOR<br>INSPECTION [L3 WITH TC].)                                                                                                    | Yes     | Replace the fuel delivery pipe.<br>(See 01-14B-25 FUEL INJECTOR REMOVAL/<br>INSTALLATION [L3 WITH TC].)                                                                                                    |
|      | is there any malfunction?                                                                                                    | No      | Go to the next step.                                                                                                    |

- 1. Remove the battery cover. (See 01-17A-2 BATTERY REMOVAL/INSTALLATION [LF, L5].)
- 2. Disconnect the negative battery cable.
- 3. Remove the plug hole plate. (See 01-10A-5 PLUG HOLE PLATE REMOVAL/INSTALLATION [LF, L5].)
- 4. Remove the air cleaner component and fresh air duct (No.1, No.2). (See 01-13A-4 INTAKE-AIR SYSTEM REMOVAL/INSTALLATION [LF, L5].)
- 5. Remove the aerodynamic under cover No.2. (See 09-16-29 AERODYNAMIC UNDER COVER NO.2 REMOVAL/INSTALLATION.)
- 6. Remove in the order indicated in the table.
- 7. Install in the reverse order of removal.

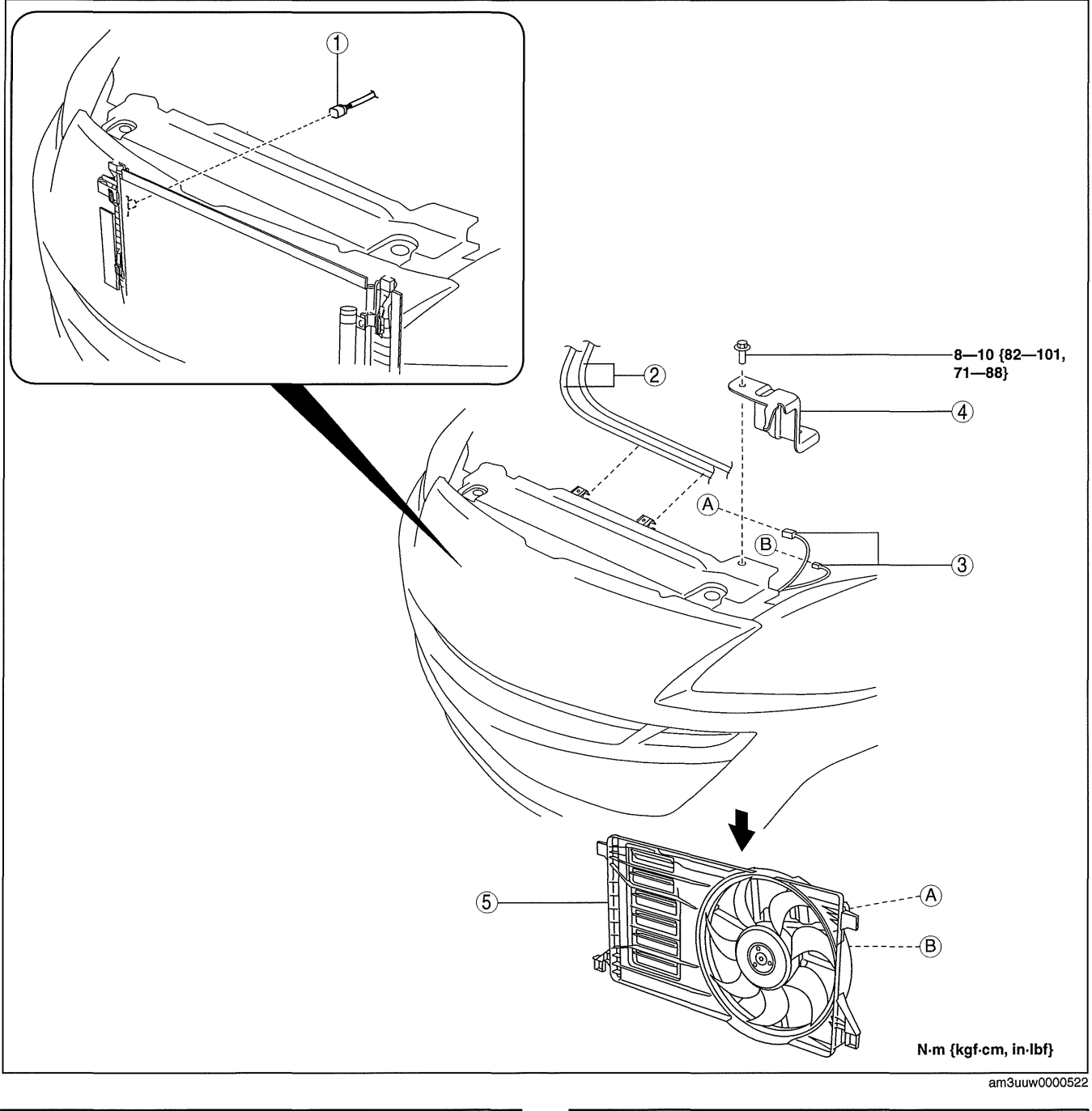

| 1 | Connector                 | 4 | Air cleaner component bracket                |
|---|---------------------------|---|----------------------------------------------|
| 2 | Coolant reserve tank hose | 5 | Cooling fan component                        |
| 3 | Connector                 |   | (See 01-12A-15 Cooling Fan Component Removal |
|   |                           |   | INOLE.)                                      |

## SPARK PLUG REMOVAL/INSTALLATION [LF, L5]

id0118a8800400

id0118a8800500

01-18A

### Caution

- If a spark plug that is not as specified is installed, engine performance will be deteriorated. Install only the specified spark plug when replacing.
- 1. Remove the battery cover. (See 01-17A-2 BATTERY REMOVAL/INSTALLATION [LF, L5].)
- 2. Disconnect the negative battery cable.
- 3. Remove the plug hole plate. (See 01-10A-5 PLUG HOLE PLATE REMOVAL/INSTALLATION [LF, L5].)
- 4. Remove the ignition coils. (See 01-18A-2 IGNITION COIL REMOVAL/INSTALLATION [LF, L5].)
- 5. Remove the spark plugs using a plug-wrench.
- 6. Install in the reverse order of removal.

#### **Tightening torque**

10—14 N·m {102—142 kgf·cm, 89—123 in·lbf}

#### **SPARK PLUG INSPECTION [LF, L5]**

#### Specification

Spark plug type LFG1 18 110 (ILTR5A-13G), L3Y2 18 110

#### **Plug Gap Inspection**

#### Caution

- To avoid possible damage to the tip, do not adjust the plug gap.
- To prevent damaging the tip, use a wire type plug gap gauge when inspecting the plug gap.
- 1. Measure the spark plug gap using a wire type plug gap gauge.
  - If not within the standard specification, replace the spark plug.

#### Spark plug gap

Standard: 1.25—1.45 mm {0.0493—0.0570 in} New spark plug (reference): 1.25—1.35 mm {0.0493—0.0531 in}

#### Cleaning

Caution

- Carbon may adhere to the tip of the spark plug during vehicle delivery or repeated short distance driving during the winter time. If there is any malfunction such as rough idling or start difficulty due to carbon adhesion causing plug fouling, burn off the carbon by performing no-load racing of the engine.
- When performing the no-load racing, apply the side brake and foot brake, move the shift lever to neutral (MTX), or the selector lever to P position (ATX) to prevent an accident and serious injury.
- To avoid possible damage to the spark plug tip, do not use a wire brush for cleaning.

#### Note

- To avoid possible damage to the tip, use gasoline to clean the spark plugs after removing dirt.
- If the accelerator pedal is depressed continuously for a specified time, the engine speed may decrease to the idle speed. This is due to the PCM control operation, which prevents overheating, and it does not indicate a malfunction.
- Do not perform no-load racing at high engine speed continuously for **10 s or more**.

1. If there is carbon adhering to the spark plug, perform no-load racing at **4,000 rpm** for **2 min**, **2 times**.

# NO.3 WHEEL UNIT ID REGISTRATION CANNOT BE PERFORMED (TPMS WARNING LIGHT FLASHES)

Wheel unit ID registration cannot be performed (TPMS warning light flashes)

Caution

3

 Activate the wheel unit ID registration mode using the M-MDS, and perform the following steps if the TPMS warning light does not turn off after driving at 25 km/h {15.5 mph} or more for 10 min or more.

| [TROUBLESHOOTING HINTS] <ul> <li>New wheel unit malfunction (caused when install to the wheel).</li> </ul> |                                                                                                    |           |                                                                                                    |  |  |  |
|----------------------------------------------------------------------------------------------------|----------------------------------------------------------------------------------------------------|-----------|----------------------------------------------------------------------------------------------------|--|--|--|
| Any malfunction on an old wheel unit which has not been replaced.                                          |                                                                                                    |           |                                                                                                    |  |  |  |
| STEP                                                                                                    | P INSPECTION                                                                                                    |           | ACTION                                                                                                    |  |  |  |
| 1                                                                                                    | <ul> <li>VERIFY REGISTRATION OF WHEEL UNIT</li> <li>Connect the M-MDS to the DLC-2.</li> <li>Display the wheel unit ID registration condition (ID and tire pressure table) using the M-MDS.</li> </ul>                                                                  |           | Symptom troubleshooting completed.<br>Adjust the tire pressure on four wheels, then return the<br>vehicle to the customer.<br>(See 02-12-5 TIRE PRESSURE ADJUSTMENT (WITH<br>TPMS).) |  |  |  |
|                                                                                                    | <ul> <li>(See 02-12-5 WHEEL UNIT ID<br/>REGISTRATION.)</li> <li>Temporarily remove the battery and reinstall<br/>it immediately.</li> </ul>                                                                                                    | No        | Go to the next step.                                                                                                    |  |  |  |
|                                                                                                    | <ul> <li>Note <ul> <li>If the battery is removed, the tire pressure data for WU1_P to WU4_P stored in the instrument cluster is reset.</li> <li>Tire pressure is 0 kPa {0 kgf/cm<sup>2</sup>, 0 psi} when it is displayed again using the M-MDS.</li> </ul> </li> </ul> |           |                                                                                                    |  |  |  |
|                                                                                                    | <ul> <li>Set the tire pressure for the four wheels separately.</li> <li>Perform the "WHEEL UNIT ID REGISTRATION" using the M-MDS again. (See 02-12-5 WHEEL UNIT ID REGISTRATION.)</li> <li>Can the ID be registered?</li> </ul>                                         |           |                                                                                                    |  |  |  |
| 2                                                                                                    | IDENTIFY UNREGISTERED WHEEL UNIT<br>• Identify the malfunctioning wheel unit.                                                                                                    | Yes       | Replace with a new wheel unit, then go to Step 4.<br>(See 02-12-6 WHEEL UNIT REMOVAL/INSTALLATION.)                                                                                  |  |  |  |
|                                                                                                    | <ul> <li>(See 02-02-6 MALFUNCTIONING WHEEL<br/>UNIT IDENTIFICATION.)</li> <li>Is the wheel unit for which the ID could not<br/>be registered a new wheel unit?</li> </ul>                                                                                               | No        | Go to the next step.                                                                                                    |  |  |  |
| 3                                                                                                    | Replace the old wheel unit, then go to the next step (any malfunction on an old wheel unit which has not been replaced).<br>(See 02-12-6 WHEEL UNIT REMOVAL/INSTALLATION.)                                                                                              |           |                                                                                                    |  |  |  |
| 4                                                                                                    | <ul> <li>VERIFY REGISTRATION OF WHEEL UNIT</li> <li>Perform the "WHEEL UNIT ID<br/>REGISTRATION" using the M-MDS.<br/>(See 02-12-5 WHEEL UNIT ID<br/>REGISTRATION.)</li> <li>Can the wheel unit ID be registered?</li> </ul>                                            | Yes<br>No | Symptom troubleshooting completed.<br>Verify the symptom troubleshooting again and return to Step<br>1 if the malfunction recurs.                                                    |  |  |  |

02-03

# **CONVENTIONAL BRAKE SYSTEM**

# FRONT BRAKE (DISC) REMOVAL/INSTALLATION [LF, L5]

#### id0411008009i2

- 1. Remove in the order indicated in the table.
- 2. Install in the reverse order of removal.

3. After installation, pump the brake pedal a few times and verify that the brakes do not drag.

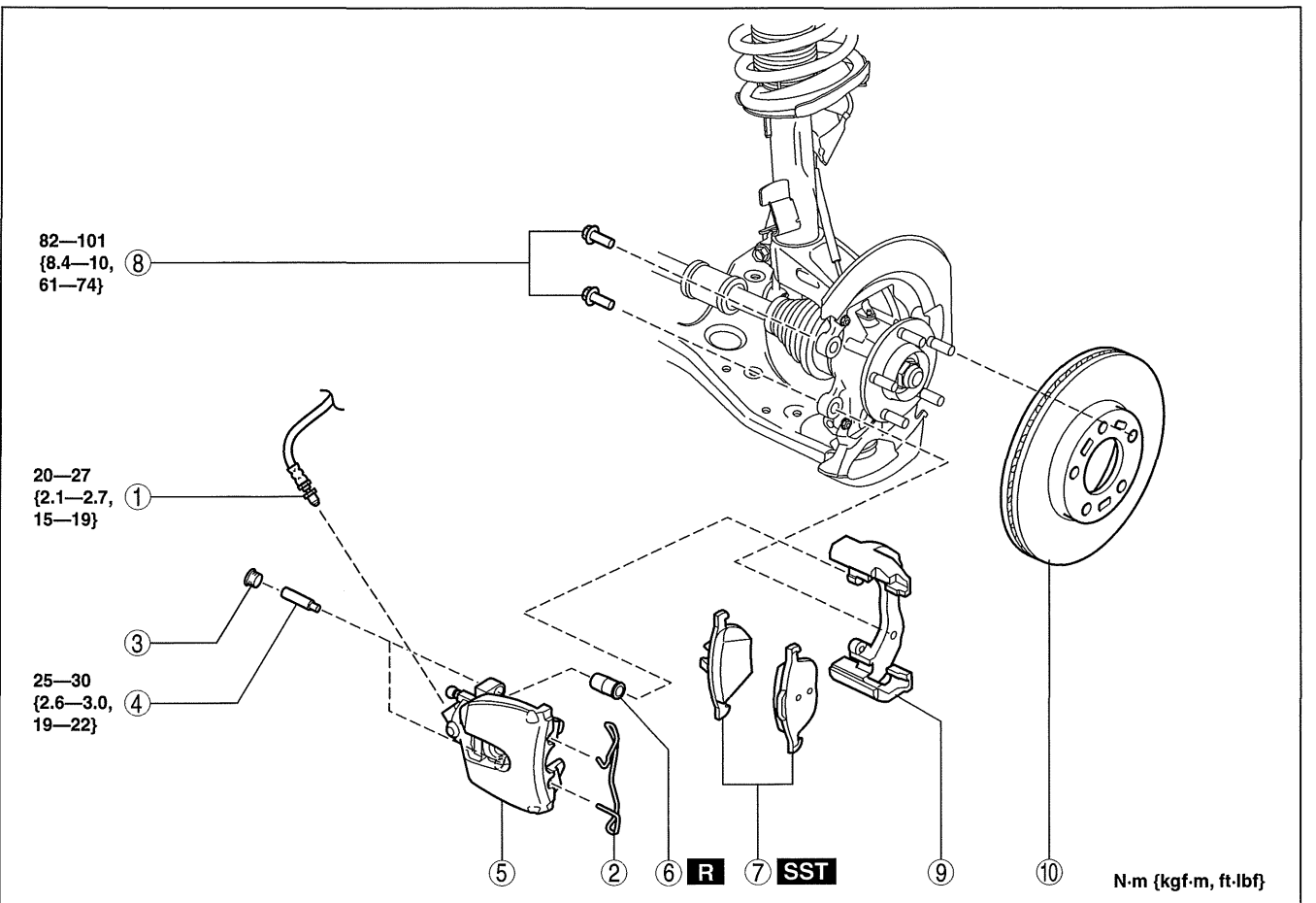

am3uuw0000313

| 1 | Brake hose<br>(See 04-11-23 Brake Hose Installation Note.)         |
|---|--------------------------------------------------------------------|
| 2 | Retaining clip<br>(See 04-11-23 Retaining Clip Installation Note.) |
| 3 | Сар                                                                |
| 4 | Bolt                                                               |
| 5 | Caliper                                                            |

| 6  | Boot                                                   |
|----|--------------------------------------------------------|
| 7  | Disc pad<br>(See 04-11-22 Disc Pad Installation Note.) |
| 8  | Bolt                                                   |
| 9  | Mounting support                                       |
| 10 | Disc plate                                             |

#### **Disc Pad Installation Note**

- 1. Clean the exposed area of the piston.
- 2. Push the piston in using the SST.
- 3. Install the disc pad (outer side) to the mounting support.
- 4. Install the disc pad (inner side) to the caliper.

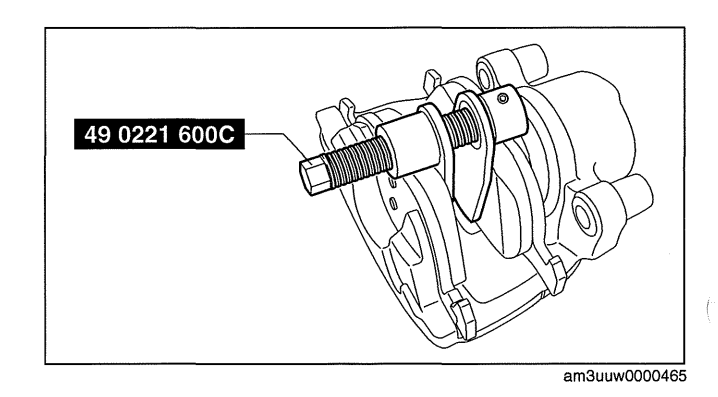

# SYMPTOM TROUBLESHOOTING [FS5A-EL]

| No. | Troubleshooting Item                                                                | Description                                                                                                    | Reference                                                                                                    |
|-----|-------------------------------------------------------------------------------------|----------------------------------------------------------------------------------------------------|----------------------------------------------------------------------------------------------------|
| 8   | Does not shift to 5GR                                                               | <ul> <li>Vehicle does not upshift from 4GR to 5GR even though vehicle speed is increased.</li> <li>Vehicle does not shift to 5GR even though accelerator pedal is released in D range at 60 km/h {37 mph}.</li> </ul>                                       | (See 05-03-16 NO.8 DOES<br>NOT SHIFT TO 5GR [FS5A-<br>EL].)                                                               |
| 9   | Abnormal shifting                                                                   | Shifts incorrectly (incorrect shift pattern).                                                                                                    | (See 05-03-17 NO.9<br>ABNORMAL SHIFTING<br>[FS5A-EL].)                                                                    |
| 10  | Frequent shifting                                                                   | <ul> <li>Downshifting occurs suddenly even<br/>when accelerator pedal is depressed<br/>slightly in D range.</li> </ul>                                                                                                    | (See 05-03-18 NO.10<br>FREQUENT SHIFTING [FS5A-<br>EL].)                                                                  |
| 11  | Shift point is high or low                                                          | <ul> <li>Shift point considerably different from automatic shift diagram.</li> <li>Shift delays when accelerating.</li> <li>Shift occurs suddenly when accelerating and engine speed does not increase.</li> </ul>                                          | (See 05-03-18 NO.11 SHIFT<br>POINT IS HIGH OR LOW<br>[FS5A-EL].)                                                          |
| 12  | Torque converter clutch (TCC) non-<br>operation                                     | <ul> <li>TCC does not operate when vehicle<br/>reaches TCC operation range.</li> </ul>                                                                                                    | (See 05-03-19 NO.12<br>TORQUE CONVERTER<br>CLUTCH (TCC) NON-<br>OPERATION [FS5A-EL].)                                     |
| 13  | No kickdown                                                                         | <ul> <li>Does not downshift when accelerator<br/>pedal is fully depressed within kickdown<br/>range.</li> </ul>                                                                                                    | (See 05-03-20 NO.13 NO<br>KICKDOWN [FS5A-EL].)                                                                            |
| 14  | Engine flares up or slips when<br>upshifting or downshifting                        | <ul> <li>When accelerator pedal is depressed,<br/>engine speed increases normally but<br/>vehicle speed increases slowly.</li> <li>When accelerator pedal is depressed<br/>while driving, engine speed increases<br/>but vehicle speed does not.</li> </ul> | (See 05-03-21 NO.14 ENGINE<br>FLARES UP OR SLIPS WHEN<br>UPSHIFTING OR<br>DOWNSHIFTING [FS5A-EL].)                        |
| 15  | Engine flares up or slips when accelerating vehicle                                 | <ul> <li>Engine flares up when accelerator pedal<br/>is depressed for upshifting.</li> <li>Engine flares up suddenly when<br/>accelerator pedal is depressed for<br/>downshifting.</li> </ul>                                                               | (See 05-03-22 NO.15 ENGINE<br>FLARES UP OR SLIPS WHEN<br>ACCELERATING VEHICLE<br>[FS5A-EL].)                              |
| 16  | Judder upon torque converter clutch (TCC) operation                                 | <ul> <li>Vehicle jolts when TCC is engaged.</li> </ul>                                                                                                    | (See 05-03-22 NO.16 JUDDER<br>UPON TORQUE<br>CONVERTER CLUTCH (TCC)<br>OPERATION [FS5A-EL].)                              |
| 17  | Excessive shift shock from N to D or N to R position/range                          | <ul> <li>Strong shock is felt when shifting from N<br/>to D or N to R position/range at idle.</li> </ul>                                                                                                    | (See 05-03-24 NO.17<br>EXCESSIVE SHIFT SHOCK<br>FROM N TO D OR N TO R<br>POSITION/RANGE [FS5A-<br>EL].)                   |
| 18  | Excessive shift shock is felt when upshifting and downshifting                      | <ul> <li>Excessive shift shock is felt when<br/>depressing accelerator pedal to<br/>accelerate at upshifting.</li> <li>During cruising, excessive shift shock is<br/>felt when depressing accelerator pedal<br/>at downshifting.</li> </ul>                 | (See 05-03-25 NO.18<br>EXCESSIVE SHIFT SHOCK IS<br>FELT WHEN UPSHIFTING<br>AND DOWNSHIFTING [FS5A-<br>EL].)               |
| 19  | Excessive shift shock on torque converter clutch (TCC)                              | <ul> <li>Strong shock is felt when TCC is<br/>engaged.</li> </ul>                                                                                                    | (See 05-03-26 NO.19<br>EXCESSIVE SHIFT SHOCK<br>ON TORQUE CONVERTER<br>CLUTCH (TCC) [FS5A-EL].)                           |
| 20  | Noise occurs at idle when vehicle is stopped in all positions/ranges                | <ul> <li>Transaxle is noisy in all positions and ranges when vehicle idling.</li> </ul>                                                                                                    | (See 05-03-26 NO.20 NOISE<br>OCCURS AT IDLE WHEN<br>VEHICLE IS STOPPED IN ALL<br>POSITIONS/RANGES [FS5A-<br>EL].)         |
| 21  | Noise occurs at idle when vehicle is<br>stopped in D, M ranges, or in R<br>position | <ul> <li>Transaxle is noisy in driving ranges<br/>when vehicle is idling.</li> </ul>                                                                                                    | (See 05-03-27 NO.21 NOISE<br>OCCURS AT IDLE WHEN<br>VEHICLE IS STOPPED IN D,<br>M RANGES, OR IN R<br>POSITION [FS5A-EL].) |

## Shift solenoid C

- TCM terminals AL (+)---body GND (-)
- Oscilloscope setting
- 5 V/DIV (Y), 5 ms/DIV (X), DC range
  Test Condition D range 1GR

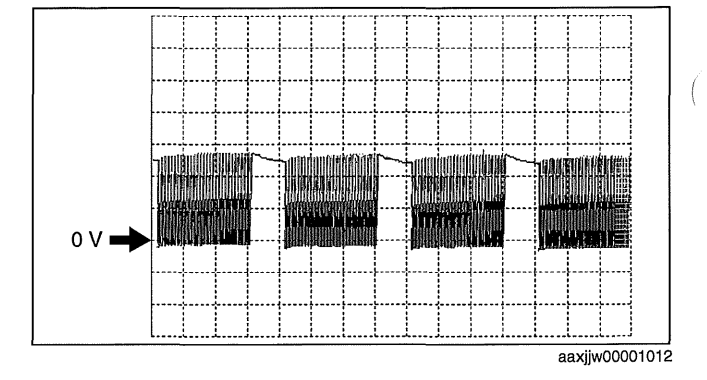

## Pressure control solenoid B

- TCM terminals AM (+)—body GND (-)
- Oscilloscope setting 5 V/DIV (Y), 5 ms/DIV (X), DC range
- Test Condition Shifting from 4GR to 5GR or from 5GR to 4GR

## Pressure control solenoid A (+)

- TCM terminals AD (+)—body GND (-)
- Oscilloscope setting
- 5 V/DIV (Y), 1 ms/DIV (X), DC range • Test Condition
  - The following conditions are met:
  - Ignition switch ON (engine off)
  - P position
  - Accelerator pedal fully depressed

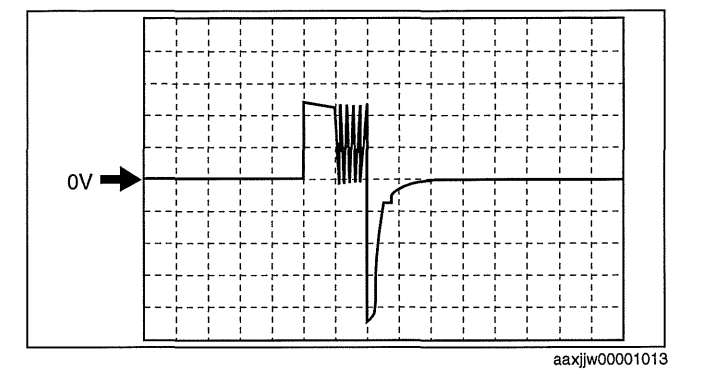

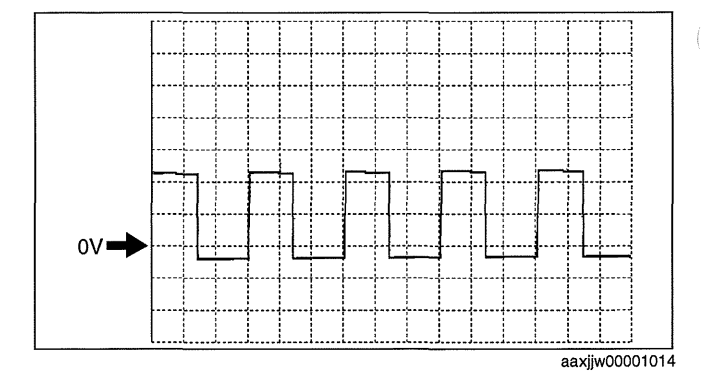

## Pressure control solenoid A (-)

- TCM terminals
- AE (+)—body GND (-)Oscilloscope setting
- Oscilloscope setting 200 mV/DIV (Y), 1 ms/DIV (X), DC range
  Test Condition
- The following conditions are met:
  - Ignition switch ON (engine off)
  - P position
  - Accelerator pedal fully depressed

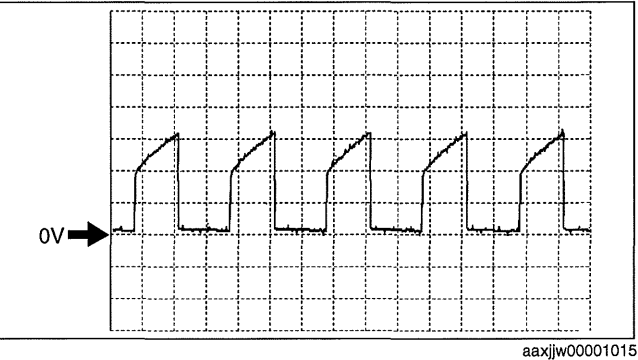

------

# SYMPTOM TROUBLESHOOTING [FULL-AUTO AIR CONDITIONER]

|   | STEP INSPECTION                                                                                                    |                                                                                                    |                                                                                                    | ACTION                                                                                                    |  |
|---|----------------------------------------------------------------------------------------------------|----------------------------------------------------------------------------------------------------|----------------------------------------------------------------------------------------------------|----------------------------------------------------------------------------------------------------|--|
| ( | 16                                                                                                    | <ul> <li>VISUALLY INSPECT REFRIGERANT LINE</li> <li>Is a system hose crushed?</li> </ul>                                                                                                    | Yes                                                                                                    | <ul> <li>Replace the O-ring of the leaking area.</li> <li>Replace the crushed system hose.</li> <li>(See 07-11-24 REFRIGERANT LINE REMOVAL/<br/>INSTALLATION.)</li> <li>After performing the following servicing, go to Step 24.</li> <li>Adjust the compressor oil to the specified level.</li> <li>After discharging, charge with new refrigerant to the specified level.</li> </ul> |  |
|   |                                                                                                    |                                                                                                    | No                                                                                                    | <ul> <li>Replace the O-ring of the leaking area.</li> <li>After performing the following servicing, go to Step 24.</li> <li>Adjust the compressor oil to the specified level.</li> <li>After discharging, charge with new refrigerant to the specified level.</li> </ul>                                                                                                    |  |
|   | 17                                                                                                    | CHECK TO SEE WHETHER MALFUNCTION                                                                                                    | Yes                                                                                                    | Go to the next step.                                                                                                    |  |
|   |                                                                                                    | <ul> <li>IS IN CONDENSER AND EXPANSION VALVE</li> <li>OR ELSEWHERE</li> <li>Do the results of the refrigerant pressure inspection in Step 4 indicate vacuum on the low pressure side and extremely low pressure on the high pressure side?</li> </ul>                                                                                                    | No                                                                                                    | Go to Step 21.                                                                                                    |  |
|   | 18                                                                                                    | <ul> <li>8 CHECK TO SEE WHETHER MALFUNCTION<br/>IS IN EXPANSION VALVE AND RECEIVER/<br/>DRIER OR ELSEWHERE         <ul> <li>Is there is no refrigerant pressure on the low<br/>pressure side, or is it normal?</li> </ul> </li> <li>Yes Replace the conder<br/>(See 07-11-20 CON<br/>After performing the<br/><ul> <li>After discharging<br/>specified level.</li> </ul> </li> </ul> |                                                                                                    | <ul> <li>Replace the condenser.</li> <li>(See 07-11-20 CONDENSER REMOVAL/INSTALLATION.)</li> <li>After performing the following servicing, go to Step 24.</li> <li>Adjust the compressor oil to the specified level.</li> <li>After discharging, charge with new refrigerant to the specified level.</li> </ul>                                                                        |  |
|   |                                                                                                    |                                                                                                    | No                                                                                                    | Go to the next step.                                                                                                    |  |
| ( | 19                                                                                                    | <ul> <li>CHECK TO SEE WHETHER MALFUNCTION<br/>IS IN CONDENSER OR EXPANSION VALVE</li> <li>Verify the condition of the outlet hose on the<br/>condenser high pressure side.</li> <li>Is there condensation in the hose?</li> </ul>                                                                                                    | Yes                                                                                                    | <ul> <li>Replace the condenser.</li> <li>(See 07-11-20 CONDENSER REMOVAL/INSTALLATION.)</li> <li>After performing the following servicing, go to Step 24.</li> <li>Adjust the compressor oil to the specified level.</li> <li>After discharging, charge with new refrigerant to the specified level.</li> </ul>                                                                        |  |
|   |                                                                                                    |                                                                                                    | No                                                                                                    | Go to the next step.                                                                                                    |  |
|   | <ul> <li>20 INSPECT EXPANSION VALVE</li> <li>Remove the expansion valve and verify its condition.</li> <li>Is there refrigerant leakage or valve</li> </ul> |                                                                                                    | Yes                                                                                                    | If there is foreign matter clogging the valve, remove the<br>foreign matter. If there is refrigerant leakage or clogging,<br>replace the expansion valve. Perform discharge, charge with<br>new refrigerant, and then go to Step 24.                                                                                                    |  |
| ļ |                                                                                                    | clogging?                                                                                                    | No                                                                                                    | Install the expansion valve, then go to Step 23.                                                                                                    |  |
|   | 21 CHECK TO SEE WHETHER MALFUNCTION<br>IS IN A/C COMPRESSOR OR ELSEWHERE<br>• Do the results of the refrigerant pressure                                    |                                                                                                    | Yes                                                                                                    | Replace the A/C compressor, then go to Step 24.<br>(See 07-11-18 A/C COMPRESSOR REMOVAL/<br>INSTALLATION.)                                                                                                    |  |
|   | inspection in Step 4 indicate low pressure on<br>the high pressure side and high pressure on<br>the low pressure side?                                      | No                                                                                                    | Go to the next step.                                                                                                    |                                                                                                    |  |
|   | <ul> <li>22 INSPECT EVAPORATIVE TEMPERATURE<br/>SENSOR         <ul> <li>Inspect the evaporator temperature sensor.</li> </ul> </li> </ul>                   | Yes                                                                                                    | Verify the evaporator temperature sensor position.<br>(See 07-11-10 A/C UNIT DISASSEMBLY/ASSEMBLY.)<br>Then go to Step 24. |                                                                                                    |  |
|   |                                                                                                    | (See 07-11-10 A/C UNIT DISASSEMBLY/<br>ASSEMBLY.)<br>• Is it normal?                                                                                                    | No                                                                                                    | Replace the evaporator temperature sensor, then go to Step<br>24.<br>(See 07-11-10 A/C UNIT DISASSEMBLY/ASSEMBLY.)                                                                                                    |  |
| F | 23                                                                                                    | INSPECT AIR MIX DOOR RELATED PART                                                                                                    | Yes                                                                                                    | Go to the next step.                                                                                                    |  |
|   |                                                                                                    | <ul> <li>INSTALLATION</li> <li>Remove the A/C unit.<br/>(See 07-11-4 A/C UNIT REMOVAL/<br/>INSTALLATION.)</li> <li>Are the air mix link, air mix crank, and air mix<br/>rod of the A/C unit correctly and securely<br/>installed to their positions?</li> </ul>                                                                                                    | No                                                                                                    | Repair or install the links, cranks and rods securely in the<br>proper position, then go to the next step.<br>(See 07-11-10 A/C UNIT DISASSEMBLY/ASSEMBLY.)                                                                                                    |  |

07-03A

# **CONTROL SYSTEM [MANUAL AIR CONDITIONER]**

### BLOWER MOTOR REMOVAL [MANUAL AIR CONDITIONER]

id0740a2807300

am3uuw0000406

#### Note

• The blower motor is located on the A/C unit as shown in the figure.

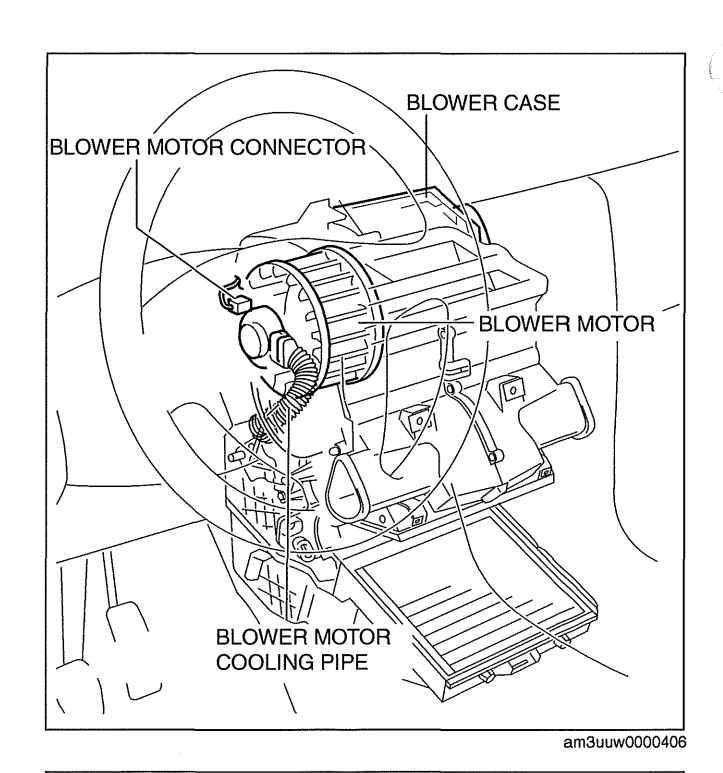

- Perform the work from the front passenger side in the posture shown in the figure.
- 1. Set the air intake mode to FRESH.
- 2. Disconnect the negative battery cable.
- 3. Remove the following parts:
  - (1) Front scuff plate (See 09-17-67 FRONT SCUFF PLATE REMOVAL/INSTALLATION.)
  - (2) Front side trim (See 09-17-53 FRONT SIDE TRIM REMOVAL/INSTALLATION.)
  - (3) Upper panel (See 09-17-40 UPPER PANEL REMOVAL/INSTALLATION.)
  - (4) Shift lever knob (MTX) (See 05-16-2 MANUAL TRANSAXLE SHIFT MECHANISM REMOVAL/INSTALLATION.)
  - (5) Selector lever knob (ATX) (See 05-18-2 AUTOMATIC TRANSAXLE SHIFT MECHANISM REMOVAL/ INSTALLATION.)
  - (6) Shift panel (See 09-17-42 SHIFT PANEL REMOVAL/INSTALLATION.)
  - (7) Side wall (See 09-17-37 SIDE WALL REMOVAL/INSTALLATION.)
  - (8) Console (See 09-17-45 CONSOLE REMOVAL/INSTALLATION.)
  - (9) Dashboard under cover (See 09-17-39 DASHBOARD UNDER COVER REMOVAL/INSTALLATION.)
  - (10)Glove compartment (See 09-17-33 GLOVE COMPARTMENT REMOVAL/INSTALLATION.)
  - (11)Hood release lever (See 09-14-15 HOOD LATCH AND RELEASE LEVER REMOVAL/INSTALLATION.)
  - (12)Lower panel (See 09-17-27 LOWER PANEL REMOVAL/INSTALLATION.)
  - (13)Shower duct (See 07-11-4 A/C UNIT REMOVAL/INSTALLATION.)
  - (14)Accelerator pedal (See 01-13A-8 ACCELERATOR PEDAL REMOVAL/INSTALLATION [LF, L5].) (See 01-13B-14 ACCELERATOR PEDAL REMOVAL/INSTALLATION [L3 WITH TC].)
- 4. Disconnect the air intake actuator connector. (See 07-40B-3 AIR INTAKE ACTUATOR REMOVAL/ INSTALLATION [MANUAL AIR CONDITIONER].)
- 5. Detach the harness clip from the blower case.

- 6. Disconnect the connector from the side air bag sensor No.2 by pressing the connector tab in the direction of the arrow.
- 7. Install in the reverse order of removal.
- 8. Switch the ignition to ON.
- 9. Verify that the air bag system warning light illuminates for **approx. 6 s** and goes out.
  - If the air bag system warning light does not operate normally, refer to the on-board diagnostic system (air bag system) and perform inspection of the system. (See 08-02-4 FLOWCHART.)

### **CLOCK SPRING REMOVAL/INSTALLATION**

- 1. Disconnect the negative battery cable.
- 2. Remove the driver-side air bag module. (See 08-10-7 DRIVER-SIDE AIR BAG MODULE REMOVAL/ INSTALLATION.)
- 3. Remove the steering wheel. (See 06-14-8 STEERING WHEEL AND COLUMN REMOVAL/INSTALLATION [WITHOUT ADVANCED KEYLESS ENTRY AND PUSH BUTTON START SYSTEM].)(See 06-14-11 STEERING WHEEL AND COLUMN REMOVAL/INSTALLATION [WITH ADVANCED KEYLESS ENTRY AND PUSH BUTTON START SYSTEM].)
- 4. Remove the column cover.
- 5. Remove the connectors.
- 6. Remove the tab direction of the arrow shown in the figure.
- 7. Remove the screws.
- 8. Remove the clock spring.
- 9. Remove the steering angle sensor (See 08-10-21 Steering Angle Sensor Removal Note.)
- 10. Install in the reverse order of removal.
- 11. Verify that the air bag system warning light
  - illuminates for approx. 6 s and goes out.
    If the air bag system warning light does not operate in the manner described above, there are malfunctions in the system. Inspect the

system using the on-board diagnostic.

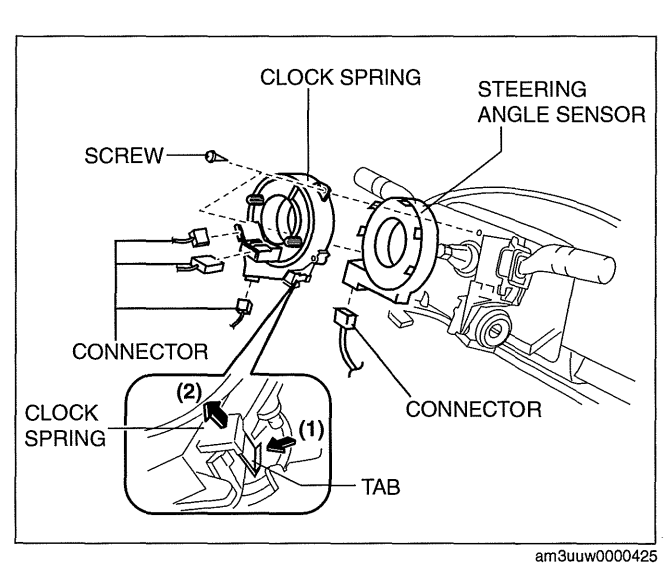

**Clock Spring Installation Note** 

#### Caution

- If the clock spring is not adjusted, the spring wire in the clock spring will break due to overtension when the steering wheel is turned. Always adjust the clock spring after installing it.
- Adjust the clock spring after installing it. (See 08-10-22 CLOCK SPRING ADJUSTMENT.)

#### **Steering Angle Sensor Removal Note**

• Remove the tab shown in the figure and remove the steering angle sensor.

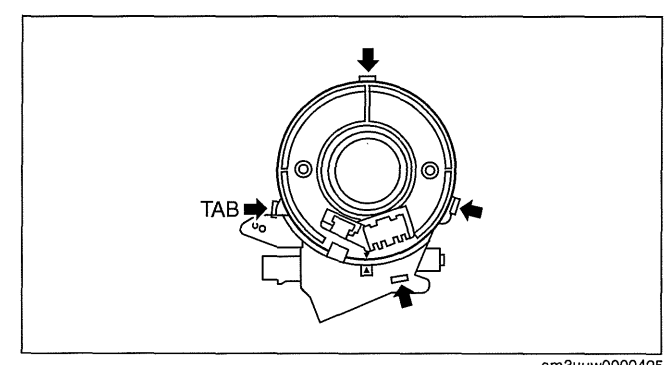

am3uuw0000425

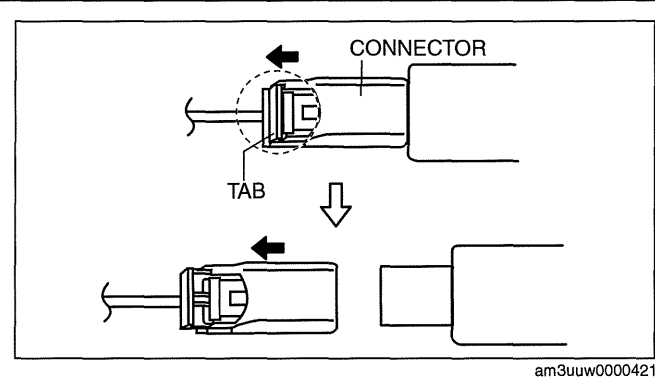

id081000802000

08-10